# **Matlab Installation SOP**

# - Faculty/Staff Activation Key: 11794-21213-05243-42920-60650

## - Student Activation Key: 86679-66773-80100-77284-94670

### Step 1: Create A MathWorks Account

Go to the MathWorks website by typing <u>http://www.mathworks.com</u> in the address bar on your web browser. If you do not already have a MathWorks account click on the link "create account". Use your UNM email address to create your Mathworks account. Once you have reached the create account page select academic use from the drop-down menu and fill in the required information.

### Step 2: Sign Into Your MathWorks Account

### Step 3: Associate the UNM license with your Matworks Account.

Click on "My Account". Click on "Manage Licenses". Click on "Add Licenses". Select the appropriate Activation Key for your usage and enter it in the space provided.

#### Step 4: Download and Install Matlab

Under License Detail select download products, then select platform. Next you have the option to install all products by choosing "select all", or you can choose "select products" to select the products you wish to install from a list. Once you have made your selection download the software. After the download is complete select a license and enter in the activation key you used in Step 3. Once you have entered the key click "activate".

#### If you have Matlab installed and you need to activate with the new activation key:

- Step 1: Start Matlab on your computer.
- Step 2: At the top select help and click on it.
- Step 3: Click on License
- Step 4: Click on Activate software
- Step 5: Log into your Mathworks account.
- Step 6: Select enter an activation key.
- Step 7: Click Activate Software